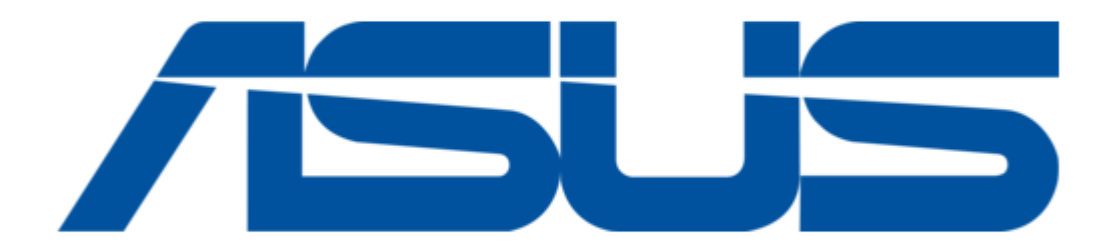

# Asus AiGuru S1 User Manual

Wireless music phone

(

Table of Contents

•

Troubleshooting

•

Bookmarks

•

Quick Links

Download this manual See also: Manual

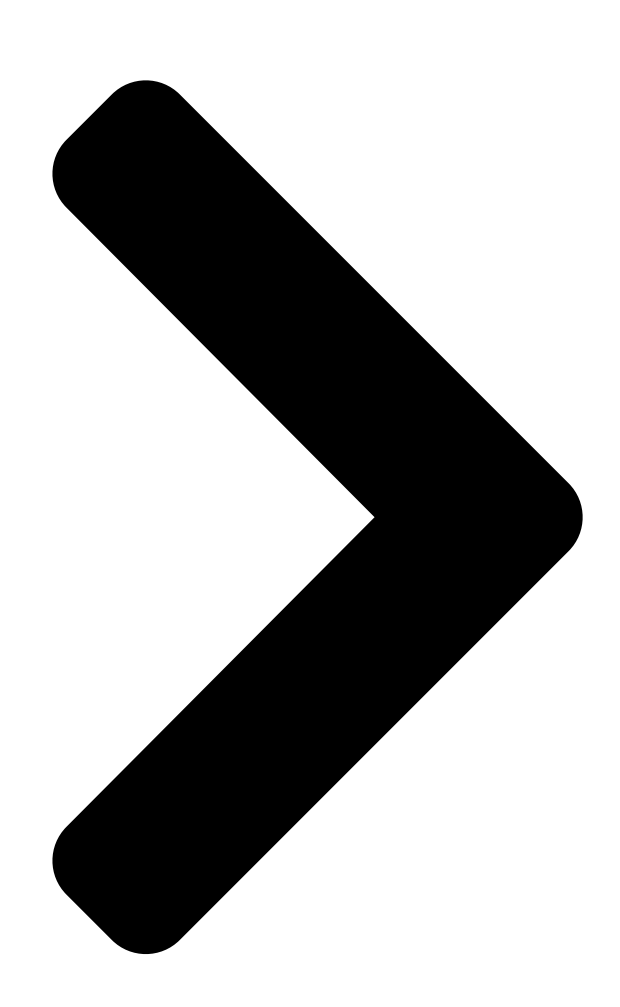

# AiGuru S1 Wireless Music

# Phone

**Table of Contents** 

Next Page

### Related Manuals for Asus AiGuru S1

Projector ASUS S1 E-Manual Led projector (46 pages) Projector Asus S1 Quick Start Manual (14 pages) IP Phone Asus AIGURUSV1 - Eee Videophone AiGuru SV1 Wireless IP Video Phone User Manual Internet video phone (32 pages)

## Summary of Contents for Asus AiGuru S1

Page 1 AiGuru S1 Wireless Music Phone...

<u>Page 2</u> Product warranty or service will not be extended if: (1) the product is repaired, modified or altered, unless such repair, modification of alteration is authorized in writing by ASUS; or (2) the serial number of the product is defaced or missing. ASUS PROVIDES THIS MANUAL "AS IS" WITHOUT WARRANTY OF ANY...

<u>Page 3</u> Safety precautions For your safety and to keep your phone in good operating condition, read the following tips and reminders carefully before using your phone. Always keep the phone dry and free from dust. Make sure that the phone is switched off before removing/ replacing the battery.

#### Page 4: Table Of Contents

1.2.4 Turning the phone on or off .......1-8 1.2.5 Locking the keypad ......1-8 1.2.6 Unlocking the keypad ......1-9 1.2.7 Display layout .....1-10 Chapter 2: Installing and using the AiGuru S1 Utility Installing the AiGuru S1 Utility ......2-2 2.2 Configuring the AiGuru S1 Utility settings ......2-12 2.2.1 Phone Configuration .......2-13...

Page 6 Table of contents Safety statements ......A-10 Troubleshooting ......A-19 FAQ .......A-20 ASUS contact information ......A-24...

#### Page 7: About This Guide

About this guide This user guide contains the information you need to use your AiGuru S1 phone. How this guide is organized This user guide contains the following parts: Chapter 1: Basic information This chapter describes the phone layout, provides information about the battery including how to charge it, and basic functions such as locking/locking the keypad and turning the phone on/off.

#### Page 8: Conventions Used In This Guide

Conventions used in this guide To make sure that you peform certain tasks properly, take note of the following conventions used throughout this user guide. NOTE: Tips and information to aid in completing a task. IMPORTANT: Instructions that you MUST follow to complete a task. CAUTION: Information to prevent injury to yourself when trying to complete a task.

#### Page 9: Welcome

Skype is quick and easy to install. Just download it, register, and within minutes you can use the ASUS AiGuru S1 Wireless Music Phone to call your friends on Skype Skype calls have excellent sound quality and are highly secure with end-to-end encryption.

<u>Page 10</u> You can put an existing call on hold and allow callers to leave a message on the answer machine, and retrieve voice mail with ease. In short, the ASUS AiGuru S1 Wireless Music Phone Kit gives you all the functionality of a regular phone, through Skype .

#### Page 11: Package Contents

Package contents Check your phone package for the following items: AiGuru S1 phone USB cradle and power cord User guide Quick Start Guide Battery Support CD Wireless Link USB dongle Wireless Link USB dongle extension USB cable...

#### Page 12: System Requirements

System requirements • PC running Microsoft Windows XP (SP2) / 2000 (SP4) ® ® • At least 1 GHz processor • At least 256 MB RAM • At least 40 MB free hard disk drive space • Internet connection: Dial-up, broadband, or cable modem (at least 33.6 Kbps) Note.

Page 13 Li-ion 3.7 V 750 mAH, 25 hours standby, 2.5 talk hours Charging 3 hours USB full charging Wireless receiver Wireless Link dongle (UI) mounted on the PC or notebook Sofware to install AiGuru S1 Utility Wireless Link dongle driver Accessories Support CD User Manual Quick Start Guide Cradle...

#### Page 15: Chapter 1: Basic Information

Chapter 1 Basic information This chapter describes the phone layout, provides information about the battery including how to charge it, and basic functions such as locking/locking the keypad and turning the phone on/off. This chapter also describes the different layout displays of the phone.

#### Page 16: Phone Layout

Phone layout Front view Back view 00:00 ASUS AiGuru\_SP Menu Skype... wxyz pqrs Earpiece LCD screen. Displays information such as time, battery status, signal strength, and menus. Up key. Scrolls up menu lists. Left soft key. Allows you to perform the function indicated on the screen.

<u>Page 17</u> Earphone port. Connects an earphone. Bottom view Charging pad. Connects the phone to the cradle to charge the phone battery. USB B type connector. Connects a USB B series plug to charge the phone battery and configure the phone. AiGuru S1 Wireless Music Phone...

#### Page 18: Battery Information

Charging is required. 1.2.2 Removing and installing the battery The rechargeable battery comes installed with the AiGuru S1. In the future, you may need to replace the current battery. Follow the instructions in this section to remove and install the battery.

<u>Page 19</u> Position the battery over the phone, phone. then install it into the slot. Slide the battery cover in the direction of the arrow until the latch snaps in place. AiGuru S1 Wireless Music Phone...

#### Page 20: Charging The Battery

1.2.3 Charging the battery Low battery indicator The battery indicator on the upper left corner of the screen indicates how much charge remains in the battery. When the battery indicator shows , you need to charge the battery to continue using it. You may charge the battery either through the USB cable or the cradle.

<u>Page 21</u> (with the squarish end) of the power cable to the port at the back of the USB cradle. Slide the phone into the cradle until it fits. Connect the power plug to a power source. AiGuru S1 Wireless Music Phone...

#### Page 22: Turning The Phone On Or Off

Scroll down to the Keypad Lock display the Menu . item, then press the left soft key to Enter and confirm. 00:00 WiFi Music Phone Setting ASUS AiGuru\_SP Keypad Lock Enter Exit Skype. Menu The key lock icon appears in the...

#### Page 23: Unlocking The Keypad

To lock the keypad using phone keys: Press the right soft key Press the key to unlock the keypad. # to Unlock The main screen then appears, 00:00 indicating that the keypad is ready to use. ASUS AiGuru\_SP Skype Menu AiGuru S1 Wireless Music Phone...

#### Page 24: Display Layout

1.2.7 Display layout Idle mode The phone is in idle mode when it is ready for use and you have not performed any action. 00:00 Battery indicator Signal strength indicator Clock Skype Account Computer name\_SP AiGuru\_SP Skype Menu Skype menu Menu selection selection Menu mode...

#### Page 25: Chapter 2: Installing And Using The Aiguru S1 Utility

Chapter 2 Installing and using the AiGuru S1 Utility This chapter provides instructions on how to install the AiGuru S1 Utility and the required device drivers. This chapter also shows you how to configure the phone and Wireless Link USB dongle.

#### Page 26: Installing The Aiguru S1 Utility

Installing the AiGuru S1 Utility Before using your AiGuru S1 Wireless Music Phone, you need to install the AiGuru S1 Utility. This utility allows you to take full advantage of your phone's features and settings. Requirements for installing the AiGuru S1 utility:...

Page 27 To install the AiGuru S1 Utility: Place the AiGuru S1 support CD in the optical drive. The AiGuru S1 Control Panel appears. Click Install AiGuru S1 Utility. Click Yes to start installation when the InstallShield Wizard appears. Installation begins. The Setup...

Page 28 Wireless Link USB dongle to your PC.. Installation can not proceed if the Wireless Link USB dongle is not connected to your PC. Chapter 2: Installing and using the AiGuru S1 Utility...

Page 29 IEEE 802.11g wireless standards. The device allows wireless communication between your computer and your phone using USB 2.0 connectivity, giving you the convenient access to the Skype<sup>™</sup> program and control of the AiGuru S1 Utility. Installation proceeds when you connect the Wireless...

Page 30 We recommand you intall the program in the Support CD or the Programs suggested in ASUS website. The Skype<sup>™</sup> Setup Wizard appears. Select the language to use during the installation, then click Next to install the program; otherwise, click Cancel. Chapter 2: Installing and using the AiGuru S1 Utility...

Page 31 When Skype<sup>™</sup> installation is done, you may choose to launch the program. Check the box Launch Skype if you want to do this. Click Finish to install the other components of the AiGuru S1 Utility. AiGuru S1 Wireless Music Phone...

<u>Page 32</u> Select Yes, I want to restart my computer now and click Finish. After restarting the computer and launching Skype, the piture on the right appears. Select Allow this program to use Skype and click OK. Chapter 2: Installing and using the AiGuru S1 Utility...

<u>Page 33</u> The warning message appears, if the phone and the Wireless Link USB dongle are not connected to your PC. The following message appears, reminding you to press the button Configure to set up the phone. AiGuru S1 Wireless Music Phone...

Page 34 Skype. Menu Important. "TDD-W3V" in the phone display is the computer name. To change the computer name displayed in you phone, double click the icon in following the task list. 2-10 Chapter 2: Installing and using the AiGuru S1 Utility...

<u>Page 35</u> Input the computer name you disired, when the following screen appears: On AiGuru S1 Utility screen, click Phone Configuration tab, and click Configure. When configuration is done,

the 00:00 new computer name appears on ASUS the screen of your phone.. AiGuru\_SP Skype.

#### Page 36: Configuring The Aiguru S1 Utility Settings

2.2 Configuring the AiGuru S1 Utility settings After installing the AiGuru S1 Utility and Wireless Link USB dongle device driver, it is time to configure the settings to optimize the features of your phone. To launch the AiGuru S1 Utility: Turn on your phone.

#### Page 37: Phone Configuration

IP address of your computer changes. The system will automatically detect your phone setting if you restart your computer or replug the Wireless Link USB dongle. 2-13 AiGuru S1 Wireless Music Phone...

#### Page 38: Displaying Phone Status

Skype<sup>™</sup> account and connected to the AiGuru S1 Utility. Not launched You are not signed into your Skype<sup>™</sup> account and/or you are connected to the AiGuru S1 Utility. AiGuru Utility The software version of the AiGuru Utility you are using. Software Version Hint: Tells you the status of phone setting.

#### Page 39: Answer Machine Settings

2.2.3 Answer Machine Settings You can set the AiGuru S1 Utility to give a pre-recorded message to a caller in case you are unable to answer the call. To use the answering machine function: Click the Answer Machine Settings tab or the icon.

#### Page 40: Voice Mail

2006-05-18 11h30m41s 05/18/2006 11:30:41 Saved message(s) appear here Click to delete Click to rename and save the message Note. By default, voice mails are saved in C:\Program Files\AiGuru S1 Utility\Voice Message. 2-16 Chapter 2: Installing and using the AiGuru S1 Utility...

Page 41 Click Browse to find your desired playlist, and click apply. Important. This device supports Windows Media Player 9 or later version. Refer to the Appendix A.2 for details about creating a playlist. 2-17 AiGuru S1 Wireless Music Phone...

Page 42 2-18 Chapter 2: Installing and using the AiGuru S1 Utility...

<u>Page 43</u> Chapter 3 Setting up and getting to know the phone menu This chapter gives you an overview of a desktop and notebook setup, and helps you navigate through the Phone Menu and change phone settings.

#### Page 44: Wifi Music

WiFi Music Your AiGuru S1 phone can function as a Windows Media Player remote controller, allowing you to play audio files while you are away from your computer, within the operating range of the WLAN module To enable WiFi Music:...

<u>Page 45</u> Play Pause Stop Note. Windows Media Player installed in your computer opens Windows Media Player installed in your computer opens automatically when you start playing WiFi Music, and it closes when you choose to exit. AiGuru S1 Wireless Music Phone...

#### Page 46: Phone Settings

Menu. Enter and confirm. 00:00 WiFi Music Phone Setting ASUS Keypad Lock AiGuru\_SP Enter Exit Skype Menu When the next screen opens, the Scroll down to choose your item Language is automatically desired language.

<u>Page 47</u> When the next screen opens, press the left soft key the item Backlight Time is Enter. automatically highlighted. Press the left soft key to Enter. Backlight Time Language Brightness Ringing Volume Contrast Display Enter Back Enter Back AiGuru S1 Wireless Music Phone...

Page 48 Scroll to your desired setting. Press Always Off the left soft key to Select. A 5 Seconds mark appears before your choice. 10 Seconds Refer to details on the table below. Select Back Backlight settings Item Description Always Off Backlight is turned off all the time. 5

Seconds Backlight turns off after 5 seconds 10 Seconds...

Page 49 From the idle screen, go to Menu > Phone Setting > Load Default. A confirmation message appears. Press the left soft key Press the left soft key choose Enter. choose Yes. Ringing Volume Display Load Default Load Default Enter Back AiGuru S1 Wireless Music Phone...

#### Page 50: Keypad Lock

WiFi Status, then press the left Menu soft key to Enter. 00:00 Phone Setting Keypad Lock ASUS WiFi Status AiGuru\_SP Skype Menu Enter Exit The following screen appears, displaying information on your WLAN connection. Press the right soft key to go Back to the main screen.

#### Page 51: Mac Address

WiFi Status ASUS Mac Address AiGuru\_SP Skype Menu Enter Exit The following screen appears, displaying the MAC address information. Press the right soft key to go Back to the main screen. Mac Address XX:XX:XX:XX:XX:XX Back AiGuru S1 Wireless Music Phone...

#### Page 52: Software Version

Software Ver., then press the left Menu soft key to Enter. 00:00 WiFi Status Mac Address ASUS Software Ver. AiGuru\_SP Skype Menu Enter Exit The following screen appears, displaying the software version. Press the right soft key to go Back to the main screen.

#### Page 53: Chapter 4: Using The Skype <sup>™</sup> Features

Chapter 4 Using the Skype features  $\mbox{}^{m}$  This chapter shows you how to use the phone and navigate the Skype  $\mbox{}^{m}$  menu.

#### Page 54: Making A Call

Making a call Important. Before using your AiGuru S1 Wireless Music Phone, make sure you have installed the AiGuru S1 Utility and configured the required settings. Do not quit the utility while you are signed in to Skype<sup>™</sup>. Refer to Chapter 2 for details.

#### Page 55: Using The Numeric Keypad

Press to delete all entries and return to the idle screen. Press to make the call. 4.1.3 Terminating a call: When you are done with the phone conversation, press AiGuru S1 Wireless Music Phone...

#### Page 56: Options During A Call

Options during a call 4.2.1 Hold This feature allows you put a call in progress on hold to initiate or receive another call. To use the call waiting function for outgoing calls: Make a call. Refer to section "4.1.1 Using an entry in the phone book." While the call is in progress, Highlight Hold, then press the left soft key...

Page 57 (). 00:00 00:00 00886920000000 00886920000000 00886920000000 Option Unhold Option NOTE: You may not make a new outgoing call while another outgoing call is in progress. AiGuru S1 Wireless Music Phone...

#### Page 58: Loud Speaker

4.2.2 Loud speaker This feature allows you to use the phone speaker for hands-free calling. For details on this feature, see section "4.1.1 Using an entry in the phone book". Make a call. Refer to "4.1.1 Using an entry in the phone book" Scroll down to Loud Speaker, While the call is in progress, then press...

#### Page 59: Mute

On Call screen, abandoning the choice. Option To disable Mute mode, press Option and scroll down to Mute Off, then press the left soft key. Select Back Call Waiting Loud Speaker Mute Mute Off Enter Exit AiGuru S1 Wireless Music Phone...

#### Page 60: Retrieving Recorded Messages

Retrieving recorded messages Retrieving voice mail To retrieve voice mail: From the Skype<sup>™</sup> menu, scroll Scroll up or down to select the down to Recorded Msg, then voice mail message

you want press the left soft key to to retrieve, then the left soft key Enter.

#### Page 61: Viewing/Clearing The Call History

Exit. selected contact, or press the to go Back to right soft key A mark appears before your the previous screen. choice. Macshirls Contact A Contact B 00886920000000 Contact C Detail Exit Back AiGuru S1 Wireless Music Phone...

Page 62 To clear the call history: From the Skype<sup>™</sup> menu, scroll Scroll up or down to highlight down to Call History, then press Clear History, then press the left the left soft key to Enter. soft key to Enter. Skype Online Skype Online Recorded Msg Received Call...

#### Page 63: Hosting A Skype<sup>™</sup> Conference Call

00:00 feature (SPK). Contact A,Contact B, Contact C,Contact D Use the Up/Down key to connecting increase/decrease the speaker volume. To terminate the call, press 4-11 AiGuru S1 Wireless Music Phone...

#### Page 64: Using The Answer Machine

Using the Answer Machine To use the answering machine feature: From the Skype menu, scroll The next screen automatically down to Skype Conference, then highlights Setting. Press press (left) to Enter. (left) to Enter. Skype Online Skype Online Skype Conference Setting Answer Machine Greeting Mesg...

<u>Page 65</u> If there is a message left on the Refer to 2.2.3 Answer Machine answer machine, the idle page Settings to set the waiting time shows an icon indicator. before record. 00:00 ASUS AiGuru\_SP Skype Menu 4-13 AiGuru S1 Wireless Music Phone...

Page 66 4-14 Chapter 4: Using the Skype™ features...

#### Page 67: Appendix

Appendix Reference information This chapter describes PC-cillin firewall settings and Windows Media Player playlist creating, and provides safety notices, an FAQ section as well as ASUS' contact information.

#### Page 68: Setting Pc-Cillin

Setting PC-cillin<sup>™</sup> If you installed PC-cillin<sup>™</sup> Internet Security software in your computer, make the following settings before installing AiGuru S1 Utility. Open Trend Micro PC-cillin Internet Security, click Network Security tab, then click Personal Fireware. On Personal Firewall screen, click Add.

Page 69 Key in ASUS in Profile name field, then click OK. Select Exception List tab, and click Add. AiGuru S1 Wireless Music Phone...

<u>Page 70</u> Add AiGuruIn a. Description: AiGuruIn b. Target: Select Specified application and point to the location where the application is saved. c. Connection: Incoming d. Action: Allow e. Protocol: TCP/UDP d. Port(s): All ports f. IP Setting: All IP Addresses Add AiGuruOut a.

Page 71 Back to the Personal Firewall screen, select ASUS in Choose profile field, then click Apply. AiGuru S1 Wireless Music Phone...

#### Page 72: Creating A Playlist

Creating a playlist ASUS AiGuru S1 provides WiFi music function. It supports Windows Media Player 9 or later version. You may create your own music playlist according to the following steps Open Windows Media Player, click Media Library > Add > By Searching Computer...

Page 73 Click All Music to display all music found. Right click My Playlist, then press New... Key in a new playlist. Double click a song to select for the playlist, then press OK. AiGuru S1 Wireless Music Phone...

<u>Page 74</u> The music files are saved in My Document/My Music/My Playlist. Refer to 2.2.5 WiFi Music to play music with this phone, after you finish creating a playlist. Appendix: Reference

information...

#### Page 75: Notices

This device complies with Part 15 of the FCC Rules. Operation is subject to the following two conditions: (1)This device may not cause harmful interference and (2)This device must accept any interference received, including interference that may cause undesired operation. AiGuru S1 Wireless Music Phone...

#### Page 76: Safety Statements

Safety statements Regulatory Information/Disclaimers Installation and use of this Wireless LAN device must be in strict accordance with the instructions included in the user documentation provided with the product. Any changes or modifications (including the antennas) made to this device that are not expressly approved by the manufacturer may void the user's authority to operate the equipment.

Page 77 This equipment complies with FCC RF radiation exposure limits set forth for an uncontrolled environment. This equipment must not be co-located or operating in conjunction with any other antenna or transmitter. Maximum SAR Measurement (1g) Head: 802.11b=0.815 W/kg, 802.11g=0.466 W/kg Body: 802.11b=0.352 W/kg, 802.11g=0.225 W/kg A-11 AiGuru S1 Wireless Music Phone...

<u>Page 78</u> Radio waves may affect electronic equipment or medical devices (e.g., pacemakers), which may cause malfunctions and possible injuries. If you use a pacemaker or other medical device, consult your physician or the manufacturer of the medical device before using the wireless networking feature.

Page 79 64 Pyrénées Atlantique 66 Pyrénées 67 Bas Rhin 68 Haut Rhin 70 Haute Saône 71 Saône et Loire 75 Paris 82 Tarn et Garonne 84 Vaucluse 88 Vosges 89 Yonne 90 Territoire de Belfort 94 Val de Marne A-13 AiGuru S1 Wireless Music Phone...

<u>Page 80</u> This requirement is likely to change over time, allowing you to use your wireless LAN card in more areas within France. Please check with ART for the latest information (www.art-telecom.fr) NOTE: Your WLAN Card transmits less than 100 mW, but more than 10 mW.

Page 81 Products with electrical current ratings up to 6 A and weighing more than 3 Kg must use approved power cords greater than or equal to: H05VV-F, 3G, 0.75 mm H05VV-F, 2G, 0.75 mm Nordic Cautions A-15 AiGuru S1 Wireless Music Phone...

<u>Page 82</u> Proper Disposal The symbol of the crossed out bin indicates that the product (electrical and electronic equipment) should not be placed in municipal waste. Check local regulations for disposal of electronic products. A-16 Appendix: Reference information...

#### Page 83: Safety Warnings

(e.g. coaxial cable). The antenna must be mounted in a position such that no part of the human body will normally rest close to any part of the antenna unless there is an intervening metallic screen, such as a metallic roof. A-17 AiGuru S1 Wireless Music Phone...

<u>Page 84</u> NOTES: • In some areas where electric current is unstable, it is recommended that you plug the charger to an AVR (AC Voltage Regulator) instead of direct connection to a power outlet. Unstable power current may damage the charger and / or the device.

#### Page 85: Troubleshooting

Wireless Link Configuring the AiGuru USB dongle is established. S1 Utility settings" to launch the AiGuru S1 2. The AiGuru S1 Utility has not Utility. been launched. Skype<sup>™</sup> 1. Skype<sup>™</sup> is not launched on your Make sure that you have...

#### Page 86: Faq

Music Phone. Read the description below to solve your problems. If you cannot find an answer here, check the ASUS contact information at the end of the user manual. Why is there no dial tone when I press the Talk & Recall button?

Page 87 This may be caused by not starting or logging into Skype<sup>™</sup> properly. Verify that you are logged into Skype<sup>™</sup> and the program is running properly. Another cause may be that the AiGuru S1 Utility or Wireless Link USB dongle driver has not been launched on the PC, or the dongle plug may be disconnected.

Page 88 • Make sure both Skype<sup>™</sup> and the PC application is/are started on the PC and running properly. • Make sure the phone is set up correctly. • Wait for the remote party to be online. Q11. Why can I not hear any sound from the phone while the Wireless Link USB dongle is plugged in to the PC and the wireless setup is properly established? A11.

Page 89 A15. If you cannot hear any voice from other Skype devices or headset, you may 1. Completely turn off the software utility of this phone, AiGuru S1 Utility, and restart Skype<sup>™</sup> 2. Check the setting of Sound Devices in Skype<sup>™</sup>. Go to Skype<sup>™</sup> > Tools>...

#### Page 90: Asus Contact Information

Web site http://www.asus.com ASUS COMPUTER INTERNATIONAL (America) Technical Support Motherboard and General Product Support E-mail http://vip.asus.com/eservice/techserv.aspx Telephone +1-502-995-0883 (select option 3) +1-502-933-8713 ASUS COMPUTER GmbH (Germany and Austria) Technical Support Hotline (MB/Others) +49-2102-9599-0 Notebook +49-2102-959910 +49-2102-959911 Email http://www.asus.de/support/support.htm Website http://www.asus.de...

Page 91 ASUS contact information ASUS Holland B.V. (Netherlands) Notebook Hotline +31-(0)591-668190 +31-(0)591-666853 Email http://vip.asus.com/eservice/techserv.aspx (Notebook, MB, VGA only) ASUS COMPUTER (China) Telephone +86-10-82667575 Email http://vip.asus.com.cn/eservice/techserv.aspx A-25 AiGuru S1 Wireless Music Phone...

Page 92 A-26 Appendix: Reference information...